# Порядок действий

# Порядок действий заявителя

ВНИМАНИЕ!!! Вы можете узнать подходит ли наша гимназия вам по телефону 8(914) 274-85-47

# Настоятельно рекомендуем поговорить с администрацией гимназии.

## 1. Внимательно изучите описание услуги.

Особое внимание уделите информации о сроках подачи заявления и необходимых документах. Посмотрите какие школы есть в нужном вам районе городского округа «город Якутск». Особое внимание уделите информации о сроках подачи заявления.

# 2. Регистрация и подтверждение записи на госуслугах.

Для получения электронной услуги нужно будет авторизоваться на портале с помощью <u>подтвержденной учетной записи на госуслугах</u>. Это должен сделать лично заявитель. На Портале государственных и муниципальных услуг Республики Саха (Якутия) по адресу <u>https://e-yakutia.ru</u> вы заполняете заявку на поступление в МОБУ СОШ 31 или школу относящуюся к месту вашей прописки.

#### 3. Подайте заявление в указанные сроки.

Электронное заявление разделено на шаги. После заполнения сведений на любом шаге можно использовать кнопку «Далее» либо перейти на нужный шаг заполнения заявления, нажав кнопку с номером шага.

Если в процессе заполнения полей вы введете данные не в том формате или не заполните обязательные поля, помеченные знаком «\*», номер соответствующего шага станет красным, а поля этого шага, содержащие ошибку, будут подсвечены.

При желании вы можете прикрепить к электронному заявлению отсканированные документы, но это не обязательно. Главное — принести оригиналы документов в школу после получения приглашения.

На 6 шаге заполнения формы заявления нужно будет выбрать от 1 до 3 предпочитаемых школ.

Если вы хотите продолжить заполнение электронного заявления в другой раз, то в любой момент можно сохранить черновик (кнопка «Сохранить как черновик»). Ему присваивается номер, название, фиксируется дата сохранения. Название черновика при необходимости можно придумать самостоятельно.

Чтобы вернуться к заполнению заявления, нужно войти в подраздел «Заявления» Личного кабинета, выбрать закладку «Черновики заявлений» и найти нужный черновик.

Срок хранения черновика — 3 месяца со дня его последнего изменения.

#### 4. Отправьте заполненное заявление.

Перед отправкой проверьте все внесенные сведения.

Убедитесь, что заявление принято системой. Сообщение об этом придет в Личный кабинет на портале и/или на электронную почту, которая привязан к вашей учетной записи на госуслугах.

# 5. Дождитесь приглашения от школы.

Оно придет в Личный кабинет на портале и/или на электронную почту. В приглашении будет указано, когда нужно прийти в школу и принести оригиналы документов.

ВНИМАНИЕ!!! Если МОБУ СОШ 31 не относится к вашему району, то вам придет отказ. Вторично подаете заявку в 6 июня во II очередь.

# 6. Принесите в школу оригиналы необходимых документов.

Напишите заявление, что вы хотели бы, чтобы ваш ребенок учился в дополнительных классах МОБУ СОШ 31 на базе Иннокентьевской гимназии. В заявлении укажите «1и класс»

Это нужно сделать в дату и время, указанные в приглашении. Если вы получили приглашения из нескольких школ, принесите документы только в ту школу, в которую хотите зачислить ребенка.

## 7. Дождитесь решения о зачислении или об отказе.

Если вы записывали ребенка на первом этапе, то приказ о зачислении появится в течение 3 рабочих дней после завершения приема заявлений (30.06. текущего года), на втором этапе — через 5 рабочих дней после приема оригиналов документов.

Если из всех выбранных школ пришел отказ, вы вправе обратиться в отдел образования администрации района, в котором живет ребенок, для получения информации о наличии в образовательных организациях свободных мест и в конфликтную комиссию администрации района для решения спорных вопросов. Вы также можете подать новое заявление в другие школы, предварительно узнав, есть ли там свободные места — данная информация размещается на сайтах образовательных организаций.

Для закрытия заявления (в случае ошибочной подачи) обратитесь в школы и попросите выдать отказы. Отказы по заявлению придут в электронном виде и отобразятся в личном кабинете.

#### 8. Визит в гимназию и дальнейшее оформление документов.

- Согласуйте ваш визит в гимназию по телефону 8(914) 274-85-47;
- Документы, представляемые заявителем: паспорт гражданина РФ (заявителя), медицинская карта ребенка, СНИЛС, Свидетельство о рождении и Полис медицинского страхования;
- Подписать Договор с родителями (законными представителями) обучающегося и Согласие.
- Взять реквизиты для оплаты целевого взноса на уставную деятельность гимназии.